## Set up LACCD Office 365 Email

## Built-in Android Mail App

- 1. Tap "Settings"
- 2. Tap "Cloud and Accounts"
- 3. Tap "Accounts"
- 4. Tap "Add Account"
- 5. Tap "Microsoft Exchange ActiveSync"
- 6. Enter your email address (ending @laccd.edu, ex. smithj@laccd.edu) and password (the same one that you setup with the online single sign-on or SIS).
- 7. If you see a "Domain\Username" field, enter your full email address.
- 8. If "Domain and Username" are separate fields, enter your full email address in "Username", and leave "Domain" blank.
- 9. If you see a "Server" field, enter "outlook.office365.com."
- 10. Tap "Next"
- 11. To complete auto configuration, tap "OK."
- 12. Select the account options you want to use. Selecting a longer sync period will show you more calendar information and email, and require more memory.
- 13. Tap "Next"
- 14. Tap "Microsoft Exchange ActiveSync" to see the display name for your email account. You can change the display name here.
- 15. Tap "Next" and you will see your inbox.